## Základy biostatistiky, 1. cvičení

Poslední aktualizace: 15. února 2013

#### Začátek

- 1. Na disku J: založte složku J:\biostat a zkopírujte do ní
  - soubor V:\zvara\biostat\cvic01.pdf (popis cvičení)
  - soubor V:\zvara\biostat\cvic01.R (skripty)
  - soubor V:\zvara\cestina.pdf
  - složku V:\zvara\biostat\data (data)
- 2. Otevřete soubory cestina.pdf a cvic01.pdf.
  - Soubor cestina.pdf ukazuje, jak na běžné české klávesnici vygenerovat některé znaky, s nimiž pracuje R.
  - Soubor cvic01.pdf popisuje první cvičení, podle tohoto návodu budeme pracovat.
- 3. Spusťte program R z nabídky programů (verze SDI). Otevře se okno, kterému budeme říkat konzole. Nahoře je nabídka, kterou můžeme využívat při práci. Do konzole můžeme za vyvolávací znak > psát jednotlivé příkazy ve formě textu. Pokud bychom příkaz neukončili a odřádkovali pomocí Enter předčasně, program reaguje tak, že místo nerovnítka > uvede +. Použijeme-li tlačítko ESC, program bude napsané ignorovat a ohlásí se pomocí > nebo +. Konzole si pamatuje naše příkazy. Znovu je můžeme postupně zobrazit pomocí kurzorové šipky směřující nahoru.
- 4. Nastavte v R pracovní adresář pomocí jednoho z následujících způsobů
  - Napište a odešlete pomocí Enter příkaz setwd("J:\biostat")
  - V horní nabídce zvolte postupně File Change dir a pomocí myši najděte složku J:\biostat
- 5. Zkontrolujte nastavení pracovního adresáře pomocí getwd(). Odpověď by měla znít J:\biostat
- Spusťte Commander příkazem library (Rcmdr). Otevře se nové okno, které má tři části.

7. Pracovní skript cvic01.R umístíme do horního okna (Script Window) tak, že v horní nabídce Commanderu zvolíme postupně
File Open script file ...

### Práce ve skriptovém okně

- Znak # uvozuje komentář. Program takto chápe celý zbytek řádku. Doporučuje se vkládat vlastní komentáře.
- Abychom o komentáře (a nejen o ně) nepřišli, doporučuje se skriptový soubor čas od času ukládat pomocí Ctrl+S.
- Pokud píšeme na jeden řádek více příkazů, je třeba oddělit je středníkem. Vhodnější je psát každý příkaz na nový řádek, středníky pak nejsou nutné.
- Když chceme, aby program provedl příkaz, stačí umístit kurzor kamkoliv do příslušného řádku a použít kombinaci Ctrl+R nebo myší klepnout na Submit.
- Několik řádků s příkazy můžeme nechat provést najednou tak, že je označíme jako blok (myší při stisknutém levém tlačítku) a použijeme buď Ctrl+R nebo Submit.
- Nápovědu k libovolnému příkazu získáme pomocí help(prikaz) nebo pomocí ?prikaz.
- Commander je pomůcka, která pomůže volbou z horní nabídky připravit většinu příkazů, které budeme potřebovat. Program takto připravené příkazy hned také provede.
- Jednotlivé příkazy se po spuštění zkopírují do výstupního okna (Outupt Window), v němž se objeví také odpověď programu.
- V dolním okénku (Messages) se objevují hlášení: červeně chybová hlášení, zeleně varování, modře běžné informace.
- Již provedené příkazy můžeme provádět opakovaně, můžeme je podle potřeby nejprve upravovat.
- Při vkládání desetinných čísel musíme používat jako oddělovač tečku.

# Jednoduché operace

| 1.                    | Kalkulačka                  |   | #                                                               |  |  |
|-----------------------|-----------------------------|---|-----------------------------------------------------------------|--|--|
|                       | 3+2                         |   | $\frac{1}{4}$ sčítání                                           |  |  |
|                       | 3-2                         |   | # odčítání                                                      |  |  |
|                       | 3*2                         |   | # násobení                                                      |  |  |
|                       | 3/2                         |   | # dělení                                                        |  |  |
|                       | 5^2                         |   | # druhá mocnina                                                 |  |  |
|                       | 5 Z<br>5^3                  |   | # třotí mocnina                                                 |  |  |
|                       | $5^{(1/2)}$                 |   | # druhé odmogning                                               |  |  |
|                       | 5(1/2)                      |   | # druhá odmocnina                                               |  |  |
|                       | sqrt(5)                     |   | # druna odnochina<br># henstente = 2.14                         |  |  |
|                       | p1                          |   | $\#$ Konstanta $\pi = 5.14$                                     |  |  |
|                       | sin(p1/2)                   |   | # sinus                                                         |  |  |
| exp(2)<br>log(2)      |                             |   | # exponenciela (e na neco)                                      |  |  |
|                       |                             | ~ | # prirozeny logaritmus (log, ln)                                |  |  |
|                       | log(100,base=10)            |   | # dekadicky logaritmus ( $\log_{10}$ , $\lg$ )                  |  |  |
|                       | $\exp(\log(2))$             |   | # vysla dvojka?                                                 |  |  |
|                       | factorial(5)                |   | # 5! (faktoriál)                                                |  |  |
|                       | choose(5,2)                 |   | # kombinační číslo $\binom{3}{2}$                               |  |  |
| 2. Práce s proměnnými |                             |   |                                                                 |  |  |
|                       | x <- 5                      | # | uloží hodnotu 5 do proměnné $x$                                 |  |  |
|                       | x = 5                       | # | uloží hodnotu 5 do $x,$ ale nesmí být uvnitř volání jiné funkce |  |  |
| <b>x</b> #            |                             | # | zobrazí se $x$                                                  |  |  |
|                       | y = 3                       | # |                                                                 |  |  |
|                       | x+y                         | # |                                                                 |  |  |
|                       | x-y                         | # |                                                                 |  |  |
|                       | z <- x+y #<br>z = x+y #     |   | součet uloží do $z$ , ale nezobrazí jej                         |  |  |
|                       |                             |   |                                                                 |  |  |
|                       | <pre>print(z&lt;-x+y)</pre> | # | uloží součet do $z$ a zobrazí jej                               |  |  |
|                       | <pre>print(z=x+y)</pre>     | # | chyba, předpokládá, že $z$ je argument funkce print()           |  |  |
|                       | (z=x+y)                     | # | uloží do z součet a zobrazí jej                                 |  |  |
| 3.                    | Co je v pracovním prostoru? |   |                                                                 |  |  |

Co je v pracovním prostoru: ls() # seznam objektů v pracovním prostoru rm(list=ls()) # odstranění (skoro) všech objektů z pracovního prostoru ls() # opravdu nic nezůstalo?

#### Práce s daty

- 1. Data je vhodné připravit a zkontrolovat ve vhodném tabulkovém procesoru.
- 2. Pro přenos dat do R je vhodný univerzální textový formát označovaný zpravidla příponou csv. Při načítání takových dat do R je třeba přihlédnout zejména k tomu, jaký oddělovač je použit pro desetinná čísla. V českém prostředí to bývá čárka, v anglickém tečka.
- 3. Datový soubor deti23.csv připravený v českém prostředí načteme do Commanderu pomocí horní nabídky postupnou volbou
  Data Import data from test file, clipboard, or file
  a dále
  Enter name for data set Deti23
  Field Separator Other Specify: ; (středník)
  Decimal-Point Character Comma [,]
  Pomocí myši zvolíme ve složce data soubor deti23.csv.
- 4. Zkontrolujte, že se v informačním okénku objevila zpráva o počtu vložených řádků a sloupců a že nad skriptovým okénkem se původní označení
  <a href="list"><a href="list"></a> vložených řádků a sloupců a že nad skriptovým okénkem se původní označení
  <a href="list"></a> vložených řádků a sloupců a že nad skriptovým okénkem se původní označení
- 5. Alternativní možnost:
   Deti23 <- read.csv2("./data/Deti23.csv", header=TRUE)</li>
   Poklepat na tlačítko Data set: a myší vybrat zvolený soubor.
- 6. Datový soubor si prohlédneme klepnutím na tlačítko <u>View data set</u> nebo pomocí příkazu **print (Deti23)**.
- K jednotlivým proměnným se dostaneme pomocí operátoru \$, např. Deti23\$vaha nebo Deti23\$delka Chybou skončí příkazy vaha nebo delka.
- Proměnné uvnitř datového souboru (databáze, data.frame) zpřístupníme pomocí příkazu attach(), který datový soubor zkopíruje na místo, kde do něj R vidí: attach(Deti23)

```
vyska
Deti23$vyska
```

Seznam míst (datových souborů, knihoven (package), pracovních prostorů, kde ${\sf R}$ postupně hledá význam identifikátorů (slov), zveřejní funkce

#### search() (proved'te)

**Pozor:** Pokud nyní datový soubor nějak upravíme, na zmíněné kopii se změna neprojeví.

- 9. Kopii datového souboru můžeme odstranit pomocí detach(Deti23) (proveďte)
  Ověříme, že datový soubor Deti23 se již na vyhledávací cestě nenachází: search().
  Abychom mohli opět pracovat jen s názvy proměnných, musíme po případné úpravě datového souboru znovu použít příkaz attach() (to počká).
- 10. Jako novou proměnnou vyrobíme délku dítěte, ale vyjádřenou v metrech. Pomocí nabídky Commanderu toho dosáhneme postupnou volbou
  Data Manage variables in active data set Compute new variable ...
  New variable name delka.m
  Expression to compute delka/100
  Téhož výsledku můžeme dosáhnout příkazem
  Deti23 <- transform(Deti23, delka.m = delka / 100)</li>
- 11. O úspěšném vytvoření nové proměnné najdeme informaci v informačním okénku Messages:, o tomtéž se můžeme přesvědčit, když klepneme na tlačítko View data set: nebo když si necháme data vypsat pomocí příkazu Deti23\$delka.m
- 12. Jako novou proměnnou vyrobte index obezity BMI, který je dán jako poměr váhy v kilogramech a čtverce výšky v metrech, tedy
  bmi = vaha/delka.m<sup>2</sup>.
  Ověřte, zda se vám to podařilo.
- 13. Podobně vytvořte proměnnou dobaPlnolet, která udává kolik roků byla matka v době porodu plnoletá. Nezapomeňte ověřit, zda se to podařilo.
- 14. Pro další práci si znovu zpřístupníme proměnné souboru Deti23 příkazem attach(Deti23)
- 15. Jen pátou hodnotu proměnné bmi vytiskneme pomocí bmi [5], souvislou řadu od 3. do 6. hodnoty příkazem bmi [3:6]. Nesouvislou řadu 3., 5. a 8. hodnoty dostaneme pomocí příkazu bmi [c(3,5,8)]. Seznam požadovaných hodnot musí být jediným argumentem v hranatých závorkách, proto příslušné pořadové indexy musíme spojít do balíčku pomocí funkce c().

- 16. Datový soubor jako je Deti23 si můžeme představit jako tabulku hodnot, v níž rozlišujeme řádky a sloupce.
- 17. Jednotlivé hodnoty můžeme volat jako Deti23[2,3] (druhá hodnota třetí proměnné vekMatky) nebo stejnou hodnotu jako Deti23[3, "vekMatky"].
- 18. Několik hodnot délek v centimetrech i v metrech můžeme (třeba pro kontrolu) vypsat pomocí Deti23[c(1:3,9),c("delka.m", "delka")]
- 19. Všechny hodnoty věku otců a matek dostaneme pomocí Deti23[,c("vekOtce", "vekMatky")], podobně všechny údaje o 15. dítěti pomocí Deti23[15,].

#### Numerické popisné statistiky

1. Ověřte v tlačítku Data set: , zda máte aktivní datový soubor Deti23

| 2. | Popisné statistiky pro v                       | věk matek           | získáme volbou           |  |  |  |
|----|------------------------------------------------|---------------------|--------------------------|--|--|--|
|    | Statistics Summaries                           | Numerical summaries |                          |  |  |  |
|    | Variables (pick one                            | or more)            | vekMatky                 |  |  |  |
|    | Přímý výpočet téhož:                           |                     |                          |  |  |  |
|    | <pre>summary(vekMatky)</pre>                   | #                   | míry polohy              |  |  |  |
|    | length(vekMatky                                | #                   | počet hodnot $n$         |  |  |  |
|    | mean(vekMatky                                  | #                   | průměr                   |  |  |  |
|    | median(vekMatky                                | #                   | medián                   |  |  |  |
|    | <pre>sort(vekMatky</pre>                       | #                   | variační řada            |  |  |  |
|    | var(vekMatky                                   | #                   | rozptyl                  |  |  |  |
|    | sd(vekMatky)                                   | #                   | směr. odchylky           |  |  |  |
|    | min(vekMatky)                                  | #                   | minimum                  |  |  |  |
|    | max(vekMatky)                                  | #                   | maximum                  |  |  |  |
|    | range(vekMatky)                                | #                   | minimum a maximum        |  |  |  |
|    | IQR(vekMatky)                                  | #                   | (mezi)kvartilové rozpětí |  |  |  |
|    | quantile(vekMatky,probs=c(0,25,50,75,100)/100) |                     |                          |  |  |  |
|    | -                                              | #                   | některé kvantily         |  |  |  |

3. Nyní porovnáme váhu chlapců a děvčat ve 12. měsíci věku postupnou volbou Statistics Summaries Numerical summaries Variables (pick one or more) vekMatky Sumarize by groups: Gender

4. Samostatně vyšetřete hodnoty BMI.

#### Ukončení práce

 Upravený datový soubor uložíme v erkovém formátu, abychom jej příště mohli snadno znovu zavést. V horní nabídce Commanderu zvolíme postupně
 Data Active data set Save active data set ...

a kurzorem připravíme uložení do adresáře data.

2. Uložte skriptový soubor (při standardním ukončení možnost jeho uložení systém připomene). Při zavírání Commander nabídne uložení skriptového souboru pod označením RCommander.R a všechny výstupy pod označním RCommander.txt Jména těchto souborů doporučuji upravit, použít například označení příslušného cvičení.